## PASSO A PASSO INSCRIÇÃO 2ª CORRIDA PELA ADOÇÃO

Link de inscrição: https://bit.ly/3aEocmr

1. Entrar no link e clicar "Inscreva-se Aqui":

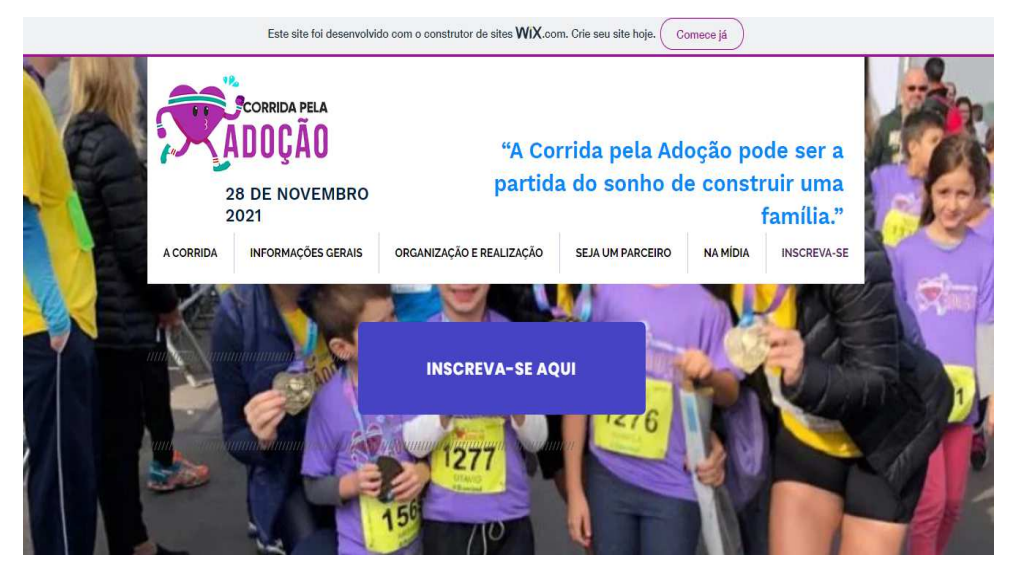

- 2. Escolher:
  - Modalidade: Corrida de Rua
  - Evento: 2ª Corrida pela Adoção

## Clicar:

- Li e concordo com os termos
- Inscrições

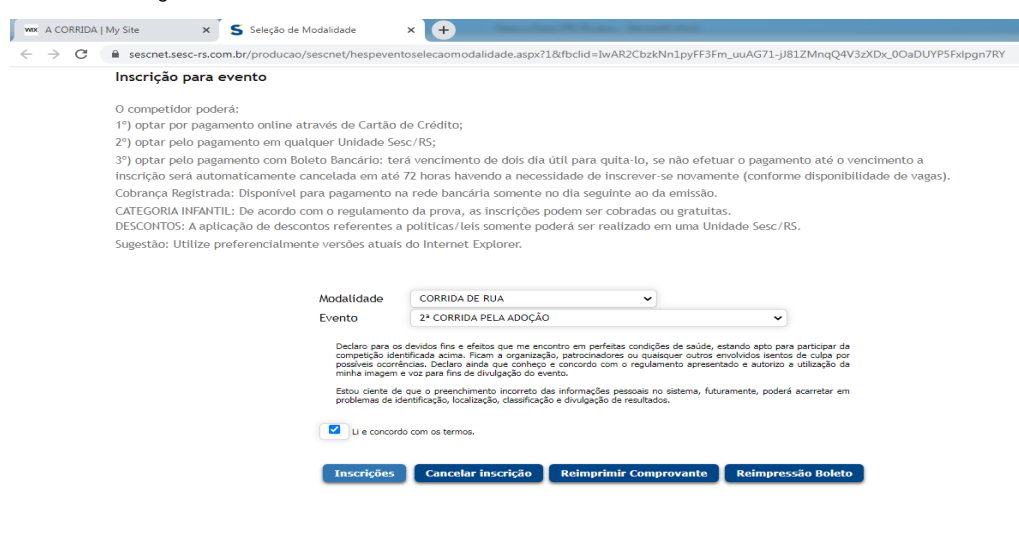

MINISTÉRIO PÚBLICO ESTADO DO RIO GRANDE DO SUL

## PASSO A PASSO INSCRIÇÃO 2ª CORRIDA PELA ADOÇÃO

- 3. Abrirá a página "Inscrição para evento":
  - Preencher com os seus dados
  - Selecionar a Modalidade da Corrida (10 km, 5km, 3km, caminhada

| ou kids)                                                 |                                                                      |
|----------------------------------------------------------|----------------------------------------------------------------------|
| Inscrição para evento                                    |                                                                      |
| Inscrição                                                | 0                                                                    |
| *Categoria SESC                                          | Sem Cadastro no Sesc Rs                                              |
| Estrangeiro?                                             | Não O Sim Informe Documento: 11111111111111                          |
| Nº Cartão Sesc                                           | 9999999999900 Verificar Cadastro                                     |
| "Nome                                                    | PAOLA COELHO MACHADO                                                 |
| "Sexo                                                    | Feminino 🖌                                                           |
| *Data de Nascimento                                      | 15/10/1993 🗊                                                         |
| *CPF                                                     | 11111111111 * RG 111111111111                                        |
| *Menores de 16 anos devem inform<br>Certidão Nascimento: | ar Certidão de Nascimento, se não possuirem outro documento (Seguro) |
| Deficiente Visual?                                       | ◯ Sim ◉ Não<br>Identificação do Guia Nome Data Nascto // CPF         |
| *Telefone                                                | (Com DDD, somente números e sem espaços)                             |
|                                                          | (email válido é obrigatório para pagamentos com cartão)              |
| E-mail                                                   | pjij-acolhimento@mprs.mp.br                                          |
| Em caso de urgência chamar:                              | Luciane                                                              |
| *Cidade Origem Atleta:                                   | (Nenhum)                                                             |
| Nome da Equipe                                           | ADULTO - 10 KM                                                       |
| Modalidade                                               | ADULTO - 3 KM<br>ADULTO - 5 KM                                       |
| Etapa                                                    | CAMINHADA 3 KM ADOÇÃO                                                |
| *Categoria                                               | KIDS - 100 METROS OÇÃO                                               |

4. Escolher a Forma de Pagamento e Clicar "Inscrever-se"

| 1ino ▼<br>5/10/1993  1111111111 ≈ RG (11111111111111)<br>o de Nascimento, se não possuirem outro documento (Seguro)<br>1 ● Não<br>1 ● Não                                                                                                    |
|----------------------------------------------------------------------------------------------------|
| 5/10/1993  (111111111) * RG (1111111111111) o de Nascimento, se não possuirem outro documento (Seguro)  Ne Não Não De Não Deta Nome Data Nacro // CPE                                                                                                    |
| 111111111) * RG         11111111111111111           o de Nascimento, se não possuirem outro documento (Seguro)           • Não           • Não           * São do Guia Nome         Data Nacrto. // CPE                                                                                            |
| o de Nascimento, se não possuirem outro documento (Seguro)                                                                                                    |
| 1 ● Não<br>arão do Guia, Nome – Data Nacrto, // CPF                                                                                                    |
| 1 ● Não<br>acão do Guia Nome Data Nascho // CPF                                                                                                    |
| acão do Guia Nome Data Nascto // CPE                                                                                                    |
|                                                                                                    |
| (Com DDD, somente números e sem espaços)                                                                                                    |
| rálido é obrigatório para pagamentos com cartão)                                                                                                    |
| olhimento@mprs.mp.br                                                                                                    |
| le                                                                                                    |
| laria                                                                                                    |
|                                                                                                    |
| IDA DE RUA                                                                                                    |
| lª CORRIDA PELA ADOÇÃO                                                                                                    |
| CORRIDA PELA ADOÇÃO                                                                                                    |
| ium) 🗸                                                                                                    |
| SC REDENÇÃO                                                                                                    |
| 20                                                                                                    |
| 0                                                                                                    |
| Opção de pagamento                                                                                                    |
| 🔿 Gratuito 🔿 Pgto na Unidade Sesc 🖲 Cartão de Crédito                                                                                                    |
| será redirecionado para a tela de pagamento da operadora do cartão, tenha em mãos o cartão<br>ilda após a validação da operadora do cartão.<br>Inclusão de Inscrição se dará somente após o pagamento da Unidade.<br>O bancário, a conclusão da inscrição se dará após a compensação do pagamento. |
|                                                                                                    |

**MINISTÉRIO PÚBLICO** ESTADO DO RIO GRANDE DO SUL